# 歩数がカウントされない場合

### iPhone端末

設定の「モーションとフィットネス」がONになっているかご確認ください。

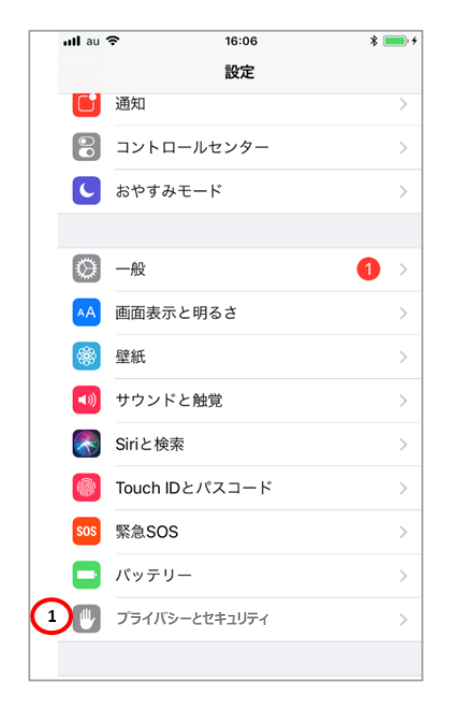

①「プライバシーとセキュリティ」

く設定 プライバシー 位置情報サービス オン > 連絡先 カレンダー ..... リマインダー 写真 Bluetooth共有 \* マイク 0 音声認識 カメラ ヘルスケア HomeKit 🎵 メディアとApple Music モーションとフィットネス 2

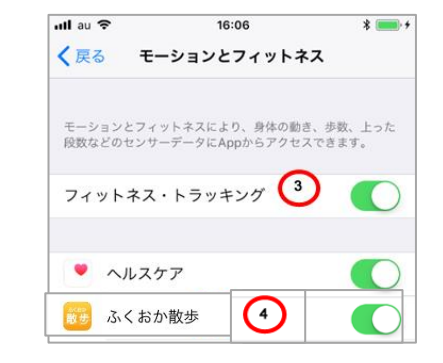

 ③フィットネス・トラッキングがOFFの場合、ONにします。
④ふくおか散歩の表示がある場合、 こちらもONにします。

②「モーションとフィットネス」

## **Android端末**①

ふくおか散歩は「Google Fit」から歩数の情報を取得しています。
「Google Fit」をお持ちでない方はストアからDLしてください。

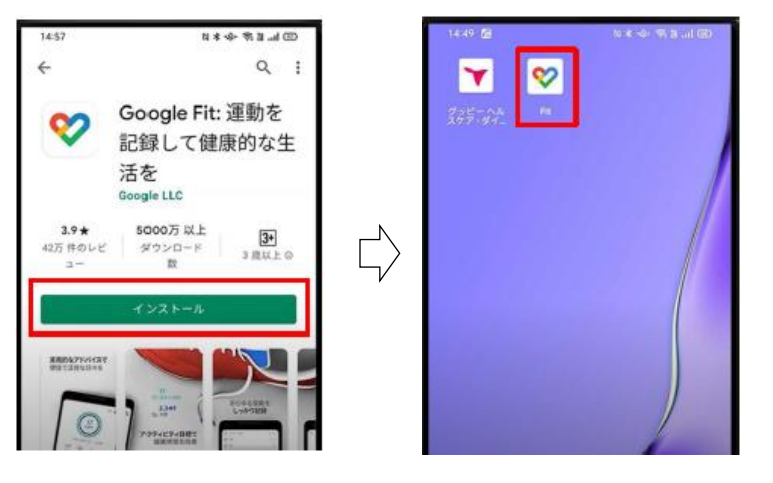

Google Fitをインストール

Google Fitの初期設定を実施

### Android端末②

②ふくおか散歩を完全に終了させ、再度ふくおか散歩を立ち上げて連携させます。

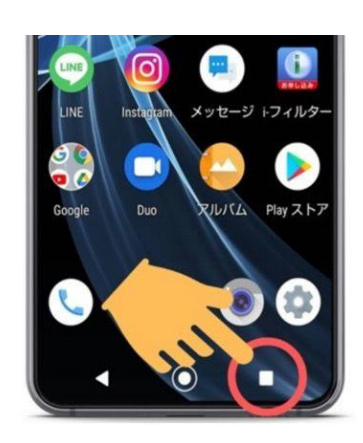

① 機種本体画面右下の□マーク(マルチタ スクボタン)をタップして、起動中のアプリ一覧 を表示します。

※アプリ終了の方法は端末によっては 異なります。詳しくは携帯ショップなど にお問い合わせください。

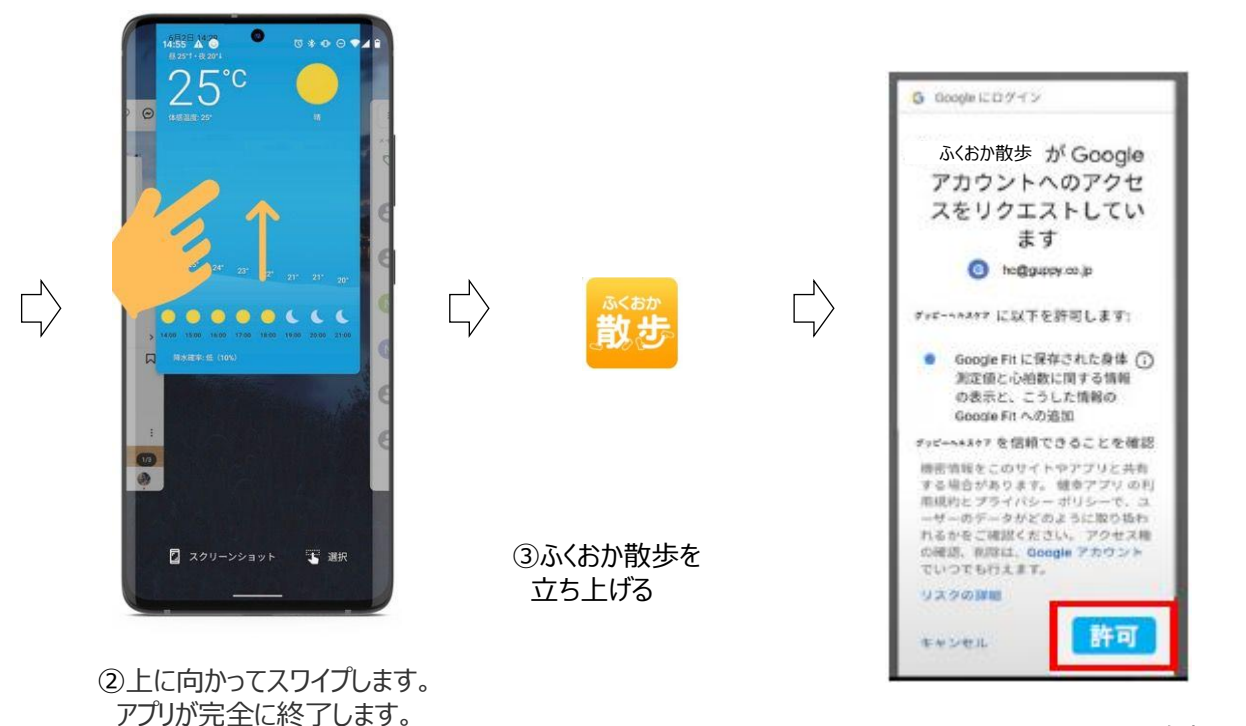

 ④Google Fit⇔ふくおか散歩を 連携させるために「許可」をタップ

#### Android端末③

③Google Fitの「アクティビティ指標の記録」がONになっているかご確認ください。 Google Fitを起動し「プロフィール」-「設定 」-「アクティビティ指標の記録」を確認してください。 「アクティビティ指標の記録」が「ON」になっていない場合は、「ON」にしてください。

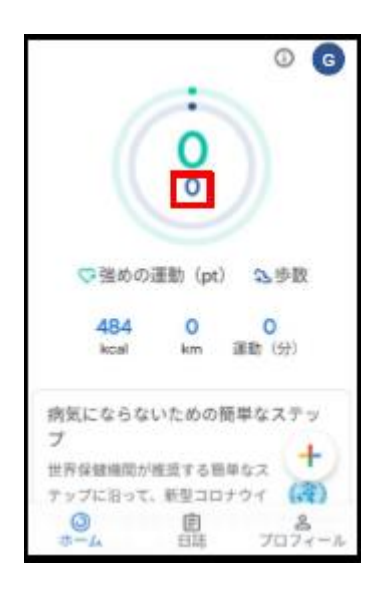

「Google Fit」を立ち上げる。

| プロフ          | 7-    | ール             |     |
|--------------|-------|----------------|-----|
| アクティビティ      | の目標   |                |     |
| 5,000        | •     | 「ハートポイント<br>20 | (31 |
| おやすみ時間の      | ロスケジュ | - <i>n</i> .   | 0   |
| 10111        |       | - 23411        |     |
| 23:00        | *     | 7:00           | ٠   |
| 基本情報<br>- 世別 |       | 生年月日           |     |
| NIE .        | _     | 1989/01/25     |     |
| (注意          |       | - <u>R</u> R   |     |
| 63.2kg       | •     | 164 cm         | *   |
|              |       |                |     |
| 0            | Ē     |                | 8   |
| ホーム          | 81    | は プロフ          | 7   |

上部の設定(歯車マーク)

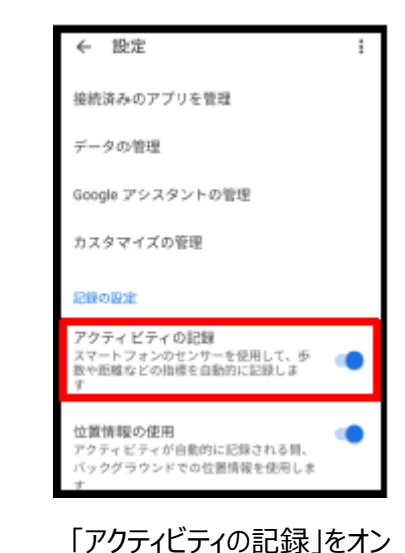

#### Android端末④

【Android端末】 歩数センサーを搭載した機種であるかご確認ください。 また、Androidの以下の端末の一部におきましては、歩数が正しく計測されない場合がございます。 富士通 ARROWS 京セラ URBANO 京セラ BASIO シャープ Disney Mobile on docomo シャープ AQUOS ソニーモバイルコミュニケーションズ Xperia Z3 ソニーモバイルコミュニケーションズ Xperia Z5